| 🖥 🖅 Portail de démonstratio 🗙 + 😒                                                         |            |   | - | ٥ | × |
|-------------------------------------------------------------------------------------------|------------|---|---|---|---|
| $\leftrightarrow$ $\rightarrow$ $\heartsuit$ $\uparrow$ richemont.belamiportailfamille.fr | <b>m</b> × | ≵ | R | Ŕ |   |
| Portail famille démonstration 'Belami'                                                    |            |   |   |   |   |

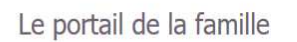

|   | Saisissez votre identifiant (adresse mail)                                                        |
|---|---------------------------------------------------------------------------------------------------|
|   | Saisissez votre mot de passe                                                                      |
|   | Se souvenir de moi Se connecter <u>Mot de passe oublié ?</u>                                      |
|   | Consultez la foire aux questions (F. A. Q.)                                                       |
| - | Vous n'avez <del>pas encore</del> de compte sur le portail ?<br><u>Créez un compte maintenant</u> |
|   |                                                                                                   |

Contacter le Service Enfance pour obtenir un identifiant et un mot de passe.

-

|  | Mentions légales | Nous contacter  | Nous localiser |  | Logiciel BELAMI |
|--|------------------|-----------------|----------------|--|-----------------|
|  | The regence      | Thous contactor | rious rocanser |  |                 |

### La page de connexion.

I. Pour se connecter au portail famille, il faut entrer un identifiant (une adresse mail) et un mot de passe.

1. Comment obtenir son identifiant et son mot de passe.

Pour obtenir un identifiant et un mot de passe, il vous suffit d'informer le Service Enfance de votre souhait d'avoir accès au portail famille en lui communiquant une adresse mail sur laquelle seront transmis les identifiants de connexion.

Le mot de passe est généré automatiquement par le logiciel.

Une fois connecté, vous pourrez changer de mot de passe si vous le souhaitez.

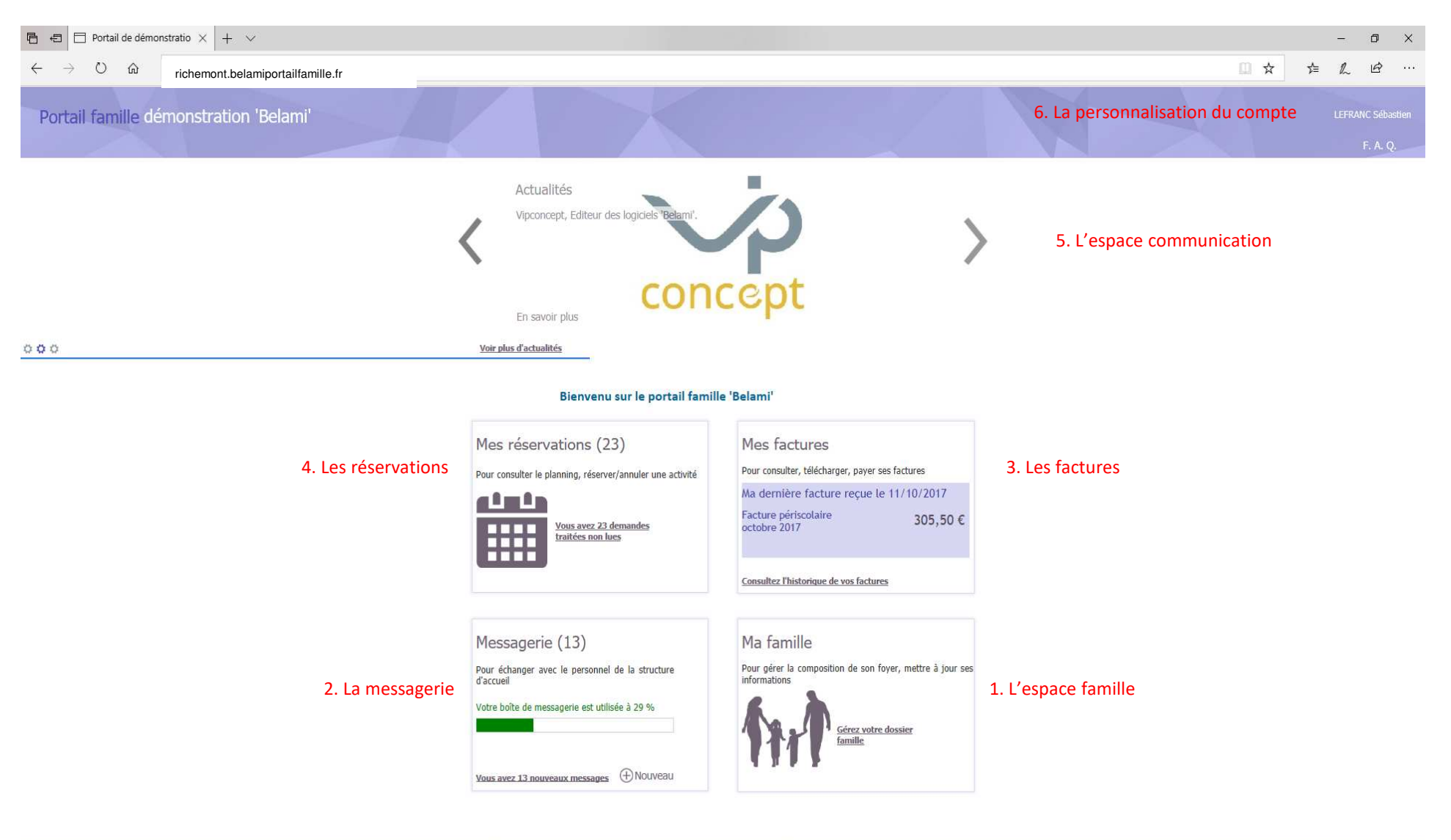

|  |  | Mentions légales | Nous contacter | Nous localiser |  | Logiciel BELAMI |
|--|--|------------------|----------------|----------------|--|-----------------|
|--|--|------------------|----------------|----------------|--|-----------------|

### La page d'accueil.

Une fois connecté, vous entrez sur la page d'accueil. Cette page présente toute les fonctionnalités du portail famille.

1. L'espace Famille

Cet espace permet aux familles de modifier des informations sur la famille ( adresse, numéro de téléphone, informations diverses, personnes autorisées..) Il est également possible à partir de cet espace de créer un nouvel enfant. Important: Toute les modifications faites sur le portail seront envoyées pour validation à la structure.

L'espace messagerie
 Cet espace permet de communiquer entre la famille et la structure.
 Cela permet de suivre en temps réel, l'évolution du traitement des demandes.

3. Les factures *Cet espace permet de consulter et de payer les factures envoyées par la structure.* 

4. Les réservations

Cet espace permet de faire les réservations aux activités.

On distinguera deux types de réservations:

- Les réservations régulières pour les familles souhaitant faire une réservation identique sur une longue période.
- Les réservations ponctuelles, qui permettent au jour le jour de choisir les activités.
- 5. L'espace communication

Cet espace vous permet de suivre l'actualité de la structure. Il peut être animé par des articles, des documents à télécharger, des informations importantes à ne pas louper, des liens vers d'autres sites...

6. La personnalisation du compte

Cet espace permet de configurer une adresse mail, un mot de passe ou encore de doubler les messages envoyés sur une autre messagerie.

# L'espace famille.

| c c     Contain familie     Contain familie<                                                                                                    | Portail de démo                                | onstratio $\times$ + $\vee$   |                                  |                                  |                           |    |      |              |            |            | - ť     | s ×                   |
|----------------------------------------------------------------------------------------------------|------------------------------------------------|-------------------------------|----------------------------------|----------------------------------|---------------------------|----|------|--------------|------------|------------|---------|-----------------------|
| Portali familie démonstration 'Belam'       Descrite         Ma familie       Recorders de la familie       La conposition de la familie         Utilité dataine<br>La conposition de la familie       La conposition de la familie       La conposition de la familie         Utilité dataine<br>La constration de la familie       La conposition de la familie       La conposition de la familie         Utilité dataine<br>La constration de la familie       La conposition de la familie       La constration de la familie         Utilité dataine<br>La constration de la familie       La constration de la familie       La constration de la familie         Constration de la familie       La constration de la familie       La constration de la familie       La constration de la familie         Constration de la familie       La constration de la familie       La constration de la familie       La constration de la familie       La constration de la familie         Constration de la familie       La constration de la familie, vous aurrez un récapitulatif de l'ensemble des membres de la familie.       La familie.       La constration de la familie.                                                                                                    | $\leftarrow$ $\rightarrow$ O $\Leftrightarrow$ | richemont.belamipor           | rtailfamille.fr                  |                                  |                           |    |      |              | (II)       | ☆ ⊉        | l l     | <u>e</u>              |
| Holic         Consolition de lastelle transpontende la famille.         LittacLattelle<br>LittacLattelle<br>LittacLattelle | Portail famille de                             | émonstration 'Bela            | mi'                              |                                  |                           |    |      | Réservations | Messagerie | Ma famille | LEFRANC | Sébastien<br>factures |
| Construction de la famile       Las conposition de la famile         Labaca de la famile       Las responsables vituat dans las forse         Littata dans       Las responsables vituat dans las forse         Littata dans       Las responsables vituat dans las forse         Littata dans       Las responsables vituat dans las forse         Littata dans       Las responsables vituat dans las forse         Littata dans       Las responsables vituat dans las forse         Littata dans       Las responsables vituat dans las forse         Littata dans       Las responsables vituat dans las forse         Littata dans       Las responsables vituat dans las forse         Littata dans       Las responsables data conjugger las refutuat         Littata dans       Las responsables data conjugger las refutuat         Littata dans       Las responsables data conjugger las refutuat         Littata dans       Littata dans         Littata dans       Littata data         Littata data       Littata data         Littata data       Littata data         Littata data       Littata data         Littata data       Littata data         Littata data       Littata data         Littata data       Littata data         Littata data       Littata         Lit                                                                                                    | Ma famille                                     |                               |                                  |                                  |                           |    |      |              |            |            |         |                       |
| Litteractulatie       Image: englose stand dans le forge         Litteractulatie       Image: englose stand dans le forge         Litteractulatie       Image: englose stand dans le forge         Litteractulatie       Image: englose stand dans le forge         Litteractulatie       Image: englose stand dans le forge         Litteractulatie       Image: englose stand dans le forge         Neders de la fondie       Image: Englose stand dans le forge         Neders de la fondie       Image: Englose stand dans le forge         Neders de la fondie       Image: Englose stand dans le forge         Neders de la fondie       Image: Englose stand dans le forge         Neders de la fondie       Image: Englose stand dans le forge         Neders de la fondie       Image: Englose stand dans le forge         Neders de la fondie       Image: Englose stand dans le forge         Neders de la fondie       Image: Englose stand dans le forge         Neders de la fondie       Image: Englose stand dans le fondie         Image: Image: Englose stand dans le fondie       Image: Englose stand dans le fondie         Neders de la fondie       Image: Englose stand dans le fondie         Image: Image: Image: Englose stand dans le fondie       Image: Englose stand dans le fondie         Image: Image: Image: Image: Image: Image: Image: Image: Image: Image: Image: Image: Image: Image: Image: Imag                                                                                                    | Composition de la famille                      | La composition de la fami     | lle                              |                                  |                           |    |      |              |            |            |         |                       |
| Lundar, Lundar<br>Lundar, Lundar<br>Lundar, Lunda                                      | LEFRANC Sébastien                              | Les responsables vivant d     | ans le foyer                     |                                  |                           |    |      |              |            |            |         |                       |
| Tit I alwa   Accessed be formite   Poster formite   Constraint   Constraint   Constr                                                                                                    | LEFRANC Arthur                                 | LEFRANC Sébastien             | Ajouter un<br>responsable        |                                  |                           |    |      |              |            |            |         |                       |
| Actese de la famile   Médicina de la famile   Coster Famile   Latares   Latares personnes autorisées à raccompagner les enfants   Latares   Latares   Latares de la famile   Latares   Latares </td <th>TEST Isabelle</th> <td></td> <td></td> <td></td> <td></td> <td></td> <td></td> <td></td> <td></td> <td></td> <td></td> <td></td>                                                                                                    | TEST Isabelle                                  |                               |                                  |                                  |                           |    |      |              |            |            |         |                       |
| Middens de la famile     UFRAC Athur     Les utres personnes autorisées à raccompagner les enhant     Les utres personnes autorisées à raccompagner les enhant     Les utres personnes autorisées à raccompagner les enhant     Les utres personnes autorisées à raccompagner les enhant     Les utres personnes autorisées à raccompagner les enhant     Les utres personnes autorisées à raccompagner les enhant     Les utres personnes autorisées à raccompagner les enhant     Les utres personnes autorisées à raccompagner les enhant     Les utres personnes autorisées à raccompagner les enhant     Les utres personnes autorisées à raccompagner les enhant     Les utres personnes autorisées à raccompagner les enhant     Les utres personnes autorisées à raccompagner les enhant     Les utres personnes autorisées à raccompagner les enhant     Les utres personnes autorisées à raccompagner les enhant           Les utres personnes autorisées à raccompagner les enhant                  Les tres personnes de la famille, vous aurez un reccapitulatif de l'ensemble des membres de la famille, les utres personnes de la famille, les utres personnes de la famille, les utres personnes de la famille, les utres personnes de la famille, les utres personnes de la famille, les utres personnes de la famille, les utres personnes de la famille, les utres personnes de la famille, les utres personnes de la famille, les utres personnes de la famille, les utres personnes de la                                                                                                    | Adresse de la famille                          | Les enfants participant au    | ix activités                     |                                  |                           |    | <br> | <br>         |            |            |         |                       |
| Les autres personnes autorisées à raccompagner les enfants                                                                                                    | Médecins de la famille                         | LEFRANC Arthur                | LEFRANC Matteo                   | Ajouter un enfant                |                           |    |      |              |            |            |         |                       |
| En téléchargeant le dossier famille, vous aurez un récapitulatif de l'ensemble des membres de la famille.                                                                                                    | Dossier Famille                                | Les autres personnes auto     | prisées à raccompagner les       | enfants                          |                           |    |      |              |            |            |         |                       |
| En téléchargeant le dossier famille, vous aurez un récapitulatif de l'ensemble des membres de la famille.                                                                                                    | Telecharger                                    | LEFRANC Albert                | TEST Isabelle                    | Ajouter une autre personne       |                           |    |      |              |            |            |         |                       |
|                                                                                                    |                                                | En télécharg<br>récapitulatif | geant le dossie<br>de l'ensemble | r famille, vous<br>e des membres | aurez un<br>de la famille | 2. |      |              |            |            |         |                       |

# La messagerie.

| 🕒 🖅 🗖 Portail de dér               | monstratio $	imes$ + $	imes$                                                             |                                                                            | - 0 ×                                                                |  |  |  |  |  |  |  |  |  |
|------------------------------------|------------------------------------------------------------------------------------------|----------------------------------------------------------------------------|----------------------------------------------------------------------|--|--|--|--|--|--|--|--|--|
| $\leftarrow \rightarrow \circ$ 0 0 | richemont.belar                                                                          | niportailfamille.fr                                                        |                                                                      |  |  |  |  |  |  |  |  |  |
| Portail famille o                  | lémonstration '                                                                          | Belami'                                                                    | LEFRANC Sébastien<br>Réservations Messagerie Ma famille Mes factures |  |  |  |  |  |  |  |  |  |
| Messagerie                         | 🗘 Actualiser 🕀 No                                                                        | uveau                                                                      | Vider                                                                |  |  |  |  |  |  |  |  |  |
| Boîte de réception (13)            | Tout sélectionner                                                                        |                                                                            |                                                                      |  |  |  |  |  |  |  |  |  |
| Eléments envoyés                   |                                                                                          | 🗌 Inscriptions 🔿 🥶 🗊 Votre demande d' annulation concernant LEFRANC Matteo |                                                                      |  |  |  |  |  |  |  |  |  |
| Corbeille                          | Inscriptions                                                                             | A 📽 🛅 Votre demande de réservation concernant LEFRANC Arthur               | 22/06/2018 à 10:28                                                   |  |  |  |  |  |  |  |  |  |
| D 22 1                             | Inscriptions                                                                             | 🛹 📽 🏛 Votre demande de réservation / annulation concernant LEFRANC Matteo  | 19/06/2018 à 15:27                                                   |  |  |  |  |  |  |  |  |  |
| Bone de messagerie : 29 %          |                                                                                          | 🛹 🚅 🏛 Votre demande de réservation / annulation concernant LEFRANC Matteo  | 12/06/2018 à 14:56                                                   |  |  |  |  |  |  |  |  |  |
|                                    |                                                                                          | 🛹 🚅 🏛 Votre demande de réservation / annulation concernant LEFRANC Arthur  | 06/06/2018 à 12:14                                                   |  |  |  |  |  |  |  |  |  |
|                                    |                                                                                          | 🛹 🚅 🏛 Votre demande de création de fiche concernant : TEST Isabelle        | 06/06/2018 à 12:13                                                   |  |  |  |  |  |  |  |  |  |
|                                    |                                                                                          | 🛹 🚅 🏛 Votre demande de réservation / annulation concernant LEFRANC Matteo  | 25/05/2018 à 15:23                                                   |  |  |  |  |  |  |  |  |  |
|                                    | Inscriptions                                                                             | 🛹 📽 🏛 Votre demande d' annulation concernant LEFRANC Arthur                | 24/05/2018 à 15:01                                                   |  |  |  |  |  |  |  |  |  |
|                                    |                                                                                          | 🛹 🗣 🏛 Votre demande de création de fiche concernant : LEFRANC Albert       | 17/05/2018 à 10:57                                                   |  |  |  |  |  |  |  |  |  |
|                                    | Inscriptions                                                                             | 🛹 📽 🏛 Votre demande de réservation / annulation concernant LEFRANC Arthur  | 17/05/2018 à 10:41                                                   |  |  |  |  |  |  |  |  |  |
|                                    |                                                                                          | 🛹 🚅 🏛 Votre demande de réservation / annulation concernant LEFRANC Matteo  | 25/04/2018 ± 11:39                                                   |  |  |  |  |  |  |  |  |  |
|                                    |                                                                                          | 🔿 🕸 🔟 Votre demande de réservation régulière concernant LEFRANC Arthur     | 15/02/2018 à 10:14                                                   |  |  |  |  |  |  |  |  |  |
|                                    |                                                                                          | 🛹 🚅 🏛 Votre demande de réservation concernant LEFRANC Arthur               | 15/02/2018 à 10:12                                                   |  |  |  |  |  |  |  |  |  |
|                                    |                                                                                          | 🛹 💕 前 Votre demande de réservation / annulation concernant LEFRANC Arthur  | 22/01/2018 à 14:21                                                   |  |  |  |  |  |  |  |  |  |
|                                    |                                                                                          | 🛹 🚅 🏛 Votre demande de réservation / annulation concernant LEFRANC Arthur  | 22/01/2018 à 10:48                                                   |  |  |  |  |  |  |  |  |  |
|                                    | Inscriptions                                                                             | A 🕸 🏛 Votre demande de réservation régulière concernant LEFRANC Arthur     | 22/01/2018 à 09:01                                                   |  |  |  |  |  |  |  |  |  |
|                                    |                                                                                          | 🛹 🚅 🛱 Votre demande de réservation / annulation concernant LEFRANC Matteo  | 22/01/2018 à 09:00                                                   |  |  |  |  |  |  |  |  |  |
|                                    |                                                                                          | 🛹 💋 🗓 Votre demande de réservation / annulation concernant LEFRANC Matteo  | 22/01/2018 à 09:00                                                   |  |  |  |  |  |  |  |  |  |
|                                    |                                                                                          | ar z 🗊 Votre demande de réservation / annulation concernant LEFRANC Arthur | 22/01/2018 à 08:59                                                   |  |  |  |  |  |  |  |  |  |
|                                    | 🗌 Inscriptions 🕐 🥶 🗓 Votre demande de réservation / annulation concernant LEFRANC Arthur |                                                                            |                                                                      |  |  |  |  |  |  |  |  |  |
|                                    | Page 1 sur 2                                                                             | ► N                                                                        |                                                                      |  |  |  |  |  |  |  |  |  |

## Les factures.

| Portail famille dém | onstration 'Belami'                                                      |                |                |                                                |                          |                           |                 |
|---------------------|--------------------------------------------------------------------------|----------------|----------------|------------------------------------------------|--------------------------|---------------------------|-----------------|
|                     |                                                                          |                | Réservations   | Messagerie                                     | Ma famille               | Mes factures              | Téléchargements |
| Mes factu           | res en attente                                                           |                |                |                                                |                          |                           |                 |
|                     | Mes factures en attente                                                  |                |                | Historique de m                                | ies factures et p        | aiements                  |                 |
|                     | Facture périscolaire juin 2018                                           |                | Télécharger    | Pour consulter l'historic<br>lien ci-dessous : | que de vos factures et p | paiements, cliquez sur le |                 |
|                     | Facture n° 06 2018 2389 du 30/06/2018<br>Net à payer avant le 25/07/2018 | Payer en ligne | 268,48 €       | Historique de                                  | mes factures et paiem    | ents                      |                 |
|                     |                                                                          |                |                |                                                |                          |                           |                 |
|                     |                                                                          |                |                |                                                |                          |                           |                 |
|                     |                                                                          |                |                |                                                |                          |                           |                 |
|                     |                                                                          |                |                |                                                |                          |                           |                 |
|                     |                                                                          |                |                |                                                |                          |                           |                 |
|                     |                                                                          |                |                |                                                |                          |                           |                 |
|                     |                                                                          |                |                |                                                |                          |                           |                 |
|                     | Mentions légal                                                           | 25             | Nous contacter | Nous loca                                      | aliser                   |                           | VIP CONCEPT     |

## Les factures.

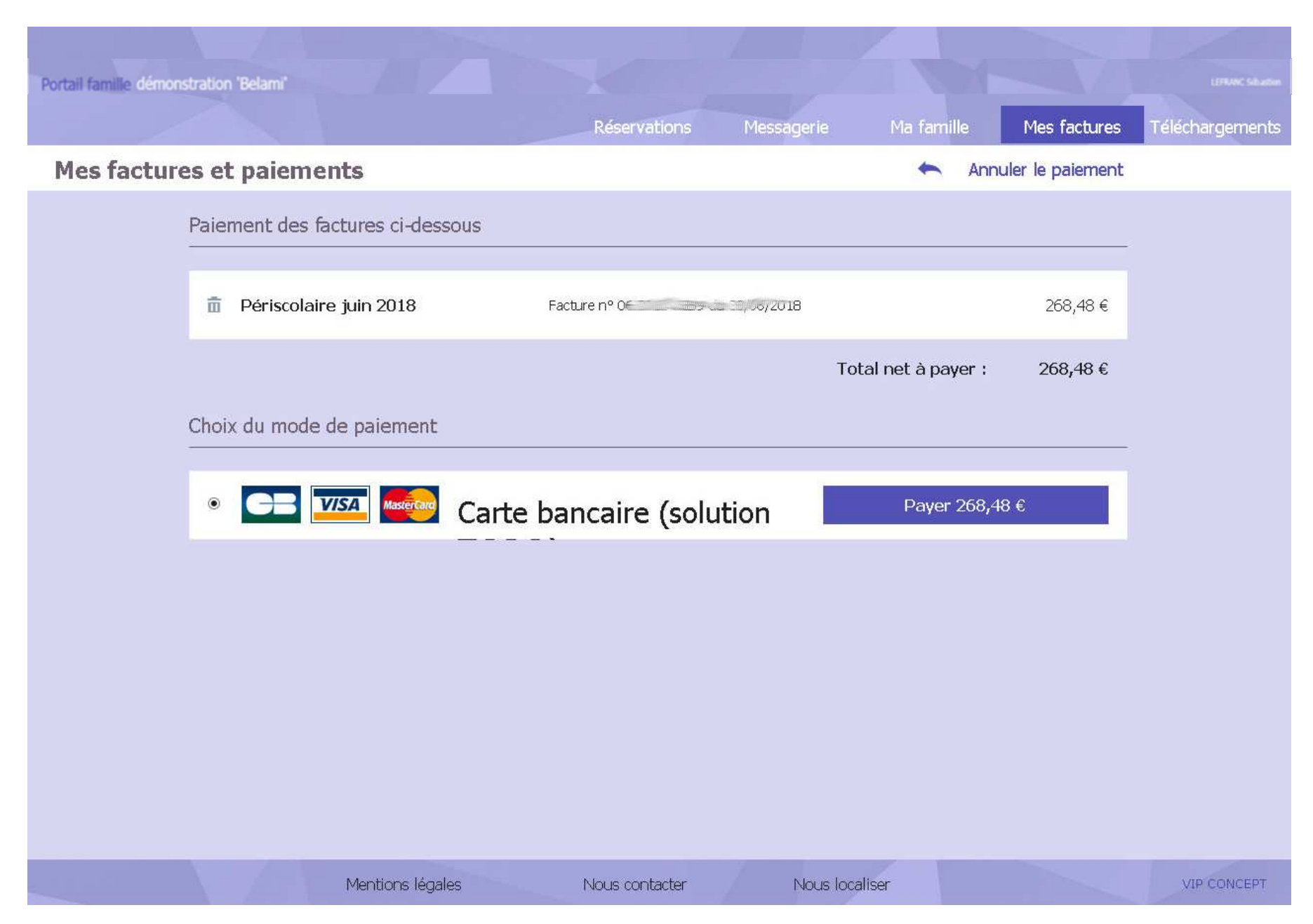

## Les réservations.

| 🕒 🔁 Portail de démonstratio 🗙 🕂 🗸                                                                            |                                                                                 | - @ X                                                                |
|----------------------------------------------------------------------------------------------------|---------------------------------------------------------------------------------|----------------------------------------------------------------------|
| $\leftarrow$ $\rightarrow$ $\circlearrowright$ $\widehat{\omega}$ richemont.belamiportailfamille.fr          |                                                                                 | □☆ ☆ & ピ …                                                           |
| Portail famille démonstration 'Belami'                                                                       |                                                                                 | LEFRANC Sébastien<br>Réservations Messagerie Ma famille Mes factures |
| Espace de réservations et annulations 🤤                                                                      |                                                                                 |                                                                      |
| Inscriptions validées par la structure d'accueil                                                             |                                                                                 |                                                                      |
| Les inscriptions validées par la structure d'accueil et les demandes en cours sont affich                    | ées dans le récapitulatif ci-dessous.                                           |                                                                      |
| Mes demandes de modifications ponctuelles                                                                    | Mes demandes de réservations régulières                                         |                                                                      |
| Pour consulter l'historique de vos demandes de modifications ponctuelles<br>cliquez sur le lien ci-dessous : | Pour gérer vos réservations régulières cliquez sur le lien ci-dessous :         |                                                                      |
| Nombre de demandes en cours : 4<br>Nombre de demandes traitées non lues : 21                                 | Nombre de demande en cours : aucune<br>Nombre de demandes traitées non lues : 2 |                                                                      |
| Historique de mes demandes ponctuelles                                                                       | Mes demandes de réservations régulières                                         |                                                                      |
| Pour consulter ou effectuer des demandes de modifications ponctuelles,<br>cliquez sur le mois correspondant. |                                                                                 | Dans l'espace réservation, vous avez le choix entre:                 |
| 🖌 Aujourdhui 🌧 Juillet 2018                                                                                  |                                                                                 | les réservations régulières                                          |
| Matteo Périscolaire DEMO (5 inscriptions validées)                                                           |                                                                                 | Les réservations ponctuelles                                         |
| Arthur Réserver                                                                                              |                                                                                 |                                                                      |
|                                                                                                    |                                                                                 |                                                                      |
|                                                                                                    |                                                                                 |                                                                      |
|                                                                                                    |                                                                                 |                                                                      |
|                                                                                                    |                                                                                 |                                                                      |
|                                                                                                    |                                                                                 |                                                                      |
|                                                                                                    |                                                                                 |                                                                      |
|                                                                                                    |                                                                                 |                                                                      |
|                                                                                                    |                                                                                 |                                                                      |
|                                                                                                    | Mentions légales Nous contacter Nous                                            | localiser Logiciel BELAMI                                            |

## Les réservations ponctuelles.

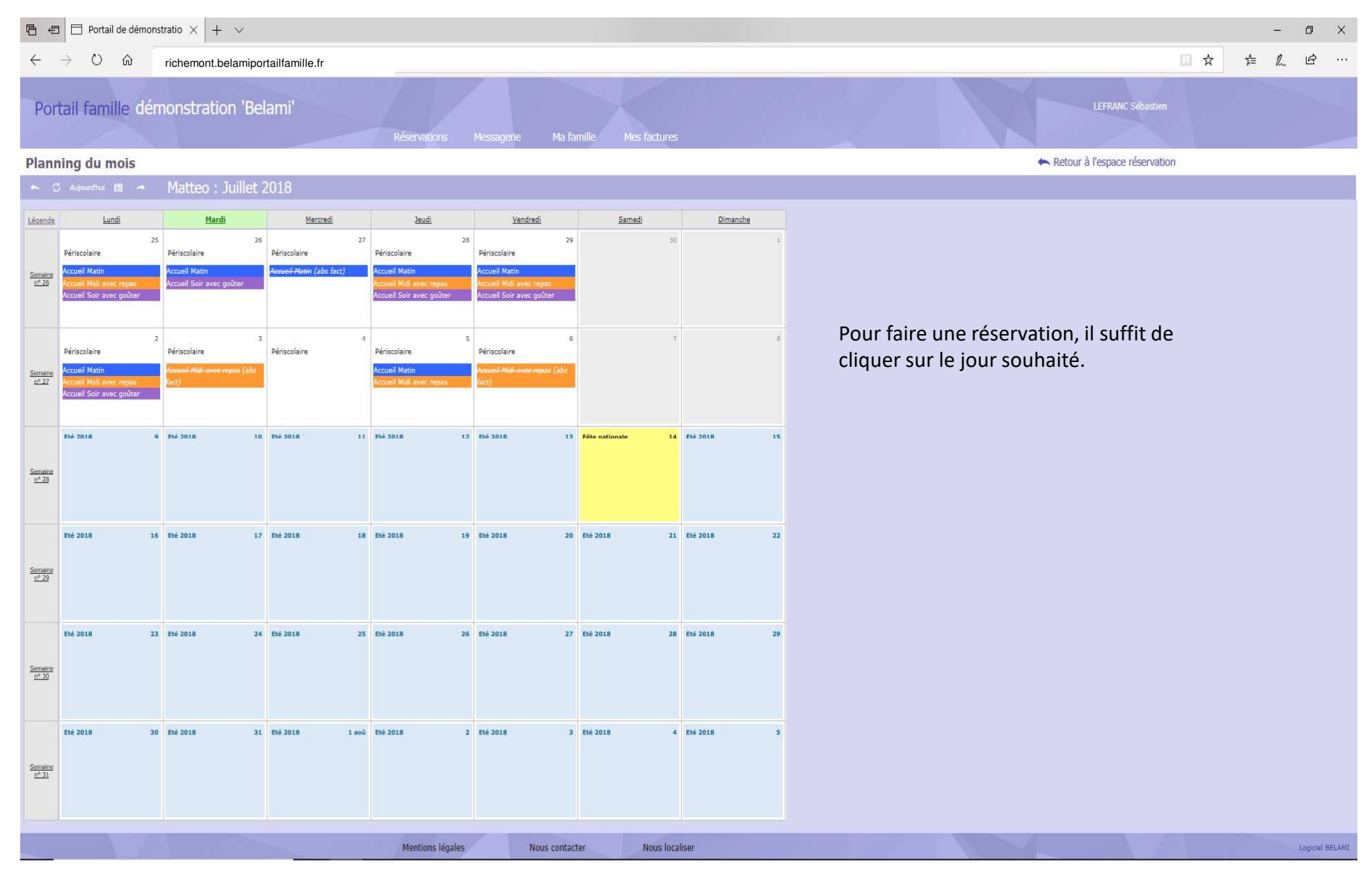

| Ē €                        | <b>a</b> 6    | Portail de dén                                                                      | nonstratio $\times$ + $\vee$                               |                                                         |                                                                                          |                                                                                                    |                                                                                                    | - <b>0</b> ×                                                                                                    |
|----------------------------|---------------|-------------------------------------------------------------------------------------|------------------------------------------------------------|---------------------------------------------------------|------------------------------------------------------------------------------------------|----------------------------------------------------------------------------------------------------|----------------------------------------------------------------------------------------------------|----------------------------------------------------------------------------------------------------|
| $\leftarrow$               | $\rightarrow$ | U ŵ                                                                                 | richemont.belam                                            | iportailfamille.fr                                      |                                                                                          |                                                                                                    |                                                                                                    |                                                                                                    |
| Por                        | rtai          | il famille d                                                                        | émonstration 'I                                            | Belami'                                                 | Réservations                                                                             | Messagerie Na fämille Mes factures                                                                                                    |                                                                                                    | LEFRANC Sibastien                                                                                                    |
| Plan                       | nin           | g du mois                                                                           |                                                            |                                                         |                                                                                          |                                                                                                    |                                                                                                    | Retour à l'espace réservation                                                                                                    |
| - M 3                      |               |                                                                                     |                                                            |                                                         |                                                                                          |                                                                                                    |                                                                                                    |                                                                                                    |
| Lécende<br>Semane<br>11.25 | Pér           | Lundi<br>riscolaire<br>well Matin<br>well Matin wee repeat<br>well Soir avec goûter | 25 Péracolare<br>Accueil Matin<br>Accueil Soir avec golfar | <u>Merced</u> 25 26 26 26 26 26 26 26 26 26 26 26 26 26 | 27 2945<br>27 Périscolaire<br>Accurel Matin<br>Accurel Matin<br>Accurel Sair avec gotier | Vendradi         Samusi           Prinscolarre         29         30           Accurel Matin         Accurel Matin vent mines         20           Accurel Soft avaet goldter         30         30 | Dimanche                                                                                                    |                                                                                                    |
| Semeone<br>mi-22           | Pér           | riscolaire<br>well Matin<br>well Midhavec repara<br>well Soir avec goûter           | 2<br>Périscolaire<br>Anno? 2011 anno report ()<br>(sci)    | 3 Périscolaire                                          | A Périscolaire<br>Accueil Matin<br>Accueil Mult avec repas                               | Pérsolaire<br>Mardi 03                                                                                                    | Juillet 2018                                                                                                    |                                                                                                    |
| Semaine<br><u>1* 28</u>    | ii.           | - 3018                                                                              | © Fré 2018                                                 | 16 Fhé 2018                                             | 11 696-2018 13                                                                           | Perscolaire DEMO       Accuell Matin<br>(Le délai de réservation est dépassé)       Accuell Midl avec repas       Accuell Soir avec goûter<br>(Le délai de réservation est dépassé)                 | Inscription : Presence / Absence Non réservé Absence facturée (annulation portail) Non réservé                                                                                                    | Une fois cliqué sur le jour, les activités<br>possibles ce jour apparaitront.<br>Il vous suffira de faire les demandes de<br>réservations. |
| Servete<br>11.29           | Eté           | 2018                                                                                | 16 Elé 2018                                                | 17 Eté 2018                                             | 18 Eté 2018 15                                                                           | Non réservé Réservé Annué<br>Non réservé Annué<br>Toute demande est soumise à validation par<br>dans les plus brefs délais. N'oubliege par de c                                                     | dR         Demande de réservation         dA         Déclaration d'absence           la structure d'accueil. Une réponse vous sera apportée<br>consulter votre messagerie sur le portail de la famille. |                                                                                                    |
| Simare<br>11.30            | Eté           | 2018                                                                                | 23 Eté 2018                                                | 24 Eté 2018                                             | 25 856 2018 24                                                                           |                                                                                                    |                                                                                                    |                                                                                                    |
| Simulae<br><u>nº 31</u>    | Elé           | 4 2018                                                                              | 30 Evé 2018                                                | 31 EVE 3018 1                                           | moù Ettë 2018 3                                                                          | 2 Eté 2018 3 Eté 2018 4                                                                                                    | Evé 2018. 5                                                                                                    |                                                                                                    |
|                            |               |                                                                                     |                                                            |                                                         | Mentions légales                                                                         | Nous contacter Nous local                                                                                                    | liser                                                                                                    |                                                                                                    |

### Les réservations ponctuelles, le visuel.

1. Planning général

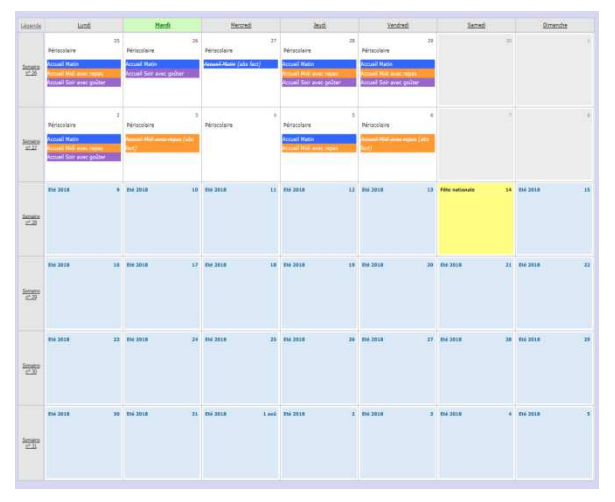

### 4. Refus d'une de réservation

Periscolaire

Accueil Midi avec repas Accueil Soir avec goûter (?)

Lorsque une demande de réservation est refusée par la structure, c'est la demande entière qui disparait.

# 2. Demande de réservation Périscolaire Accueil Matin (?) Accueil Midi avec repas Accueil Soir avec goûter (?)

Lorsque une demande de réservation est faite, Tant que la structure n'a pas répondue à la demande, celle ci est accompagnée d'un (?)

### 3. Validation de réservation

### Périscolaire Accueil Matin Accueil Midi avec repas Accueil Soir avec goûter

Lorsque une demande de réservation est acceptée par la structure le (?) Disparait.

### 5. Demande d'annulation

#### Périscolaire

<del>Accueil Matin</del> (abs exc) A<del>ccueil Midi avec repa</del>s (abs exc) Accueil Soir avec goûter (abs exc)

#### Périscolaire

Accueil Matin (abs fact)

Lorsque une demande d'annulation est faite, la demande initiale sera barrée suivie du (?) signifiant qu'il s'agit d'une demande non traitée par la structure.

Lorsque la structure aura traitée la demande de refus, vous verrez apparaitre la demande barrée suivie des annotations (*abs exc*) si la structure autorise l'absence et ne facture pas la prestation ou (*abs fact*) si la structure facture la prestation (hors délai, motif non valable...)

# Les réservations régulières.

| 🔁 🚭 🗖 Portal de démo                               | nstratio $\times$ + $\vee$                           |                                 |                   |                                                 | - 0 ×                                        | 🔁 🗗 🖻 Portal de démonstratio 🗴 🕂 🗸                                                                                | - 0 X                                                             |
|----------------------------------------------------|------------------------------------------------------|---------------------------------|-------------------|-------------------------------------------------|----------------------------------------------|----------------------------------------------------------------------------------------------------|-------------------------------------------------------------------|
| $\  \   \leftrightarrow \  \   \circ \  \   \circ$ | ⊙ vipconcept/belamiportailfamille.fr/                |                                 |                   |                                                 | * * & &                                      | ← → Ů @ ○ výconcept∂elamiµortaitamile fr                                                                          | □☆ ☆ <i>L</i> , ピ …                                               |
| Portail famille de                                 |                                                      |                                 |                   | Résrutions Messagere                            | LEFRANC Solvation<br>Ma familie Mes factures | Portail familie démonstration 'Belam'                                                                             | LEFSUR: Seather<br>Réservations Messagene Ma familie Mos factures |
| Réservations                                       | Retour à l'espace réservation                        |                                 |                   |                                                 |                                              | Réservations Extants Actuité Purning Validation                                                                   |                                                                   |
| Demandes en cours<br>Demandes traitées (2)         | Historique des demandes de réservations régulières ( | (traitées)                      |                   |                                                 |                                              | Demande de réservation régulière : sélection des enfants                                                          |                                                                   |
|                                                    | 2 manuelles demandes out and traibles.               |                                 |                   |                                                 |                                              | Sdectioner: In enfinits pair lespels vaus solubater faire une intervation ringalien. (Sdection multiple autorise) |                                                                   |
|                                                    |                                                      | LEFRANC Arthur                  | Pirisciaire 0010  | Dis.24/01/2018 as 22/02/2018<br>6 réservations  | 22/01/2058<br># 19:33                        | 0 LEFRANC Arthur                                                                                                  |                                                                   |
|                                                    | <i>d</i> √ 111150W723599                             | LEFRANC Arthur                  | Pirnscelare 00290 | Do. 20/03/2018 au 20/04/2018<br>4 réservations  | 13/12/2017<br># 13:59                        |                                                                                                    |                                                                   |
|                                                    | ê 🖌 1111230701299                                    | LEFRANC Arthur                  | Principer, DENO   | Dis 13/18/2017 an 29/06/2018<br>4 identificat   | 11/16/2017<br>à 13/25                        | U LETRARC MILLED                                                                                                  |                                                                   |
|                                                    |                                                      | LEFRANC Matter                  | Féricelare 0090   | landi 16/16/2017<br>3.rbsevatora                | 11/16/2017<br>4 13/12                        | - Surrard Annular                                                                                                 |                                                                   |
|                                                    |                                                      | LEMANC Mattee                   | Personale (1090)  | En: 02/16/2012.mc.25/56/2018<br>32.cdsecvellons | 05/10/2017<br>8 14:02                        |                                                                                                    |                                                                   |
|                                                    | Reptart K≮FΗ                                         |                                 |                   | ~~<br>-                                         | en 7 Augusteren Xinas                        |                                                                                                    |                                                                   |
|                                                    | н                                                    | iertions ligules Nous contacter | Nous localizer    |                                                 | Laguar BLAN                                  | Mentons kipikes Neus contactor Rous backer                                                                        | Supple DELANT                                                     |

| To da □ Portal de démonstratio × + ∨                                                                                     | - 0 X                                                             |
|----------------------------------------------------------------------------------------------------|-------------------------------------------------------------------|
| $\leftarrow$ $\rightarrow$ D $\otimes$ $\circ$ vipconcept.belamiport.alfamile.fr/                                        |                                                                   |
| Portail familie démonstration 'Belami'                                                                                   | 15FM/C Silvarian<br>Résenvations Messagene Hu branke His factures |
| Réservations Infants Activité Panning Validation                                                                         |                                                                   |
| 🗢 Demande de réservation régulière : sélection de l'activité                                                             |                                                                   |
| Choissang permi les activités preparales celle pour lequelle vous conhuites faire une demande de réservation religiblem. |                                                                   |
| 1 enfant : Arthur                                                                                                    |                                                                   |
| Noldan Solant Annue                                                                                                    |                                                                   |
| Pérsolam Pérsolam DEMO<br>Di lar apprete 2017 de 11 alté 2018                                                            |                                                                   |
| Nichlet Ginet Mesle                                                                                                    |                                                                   |
|                                                                                                    |                                                                   |
|                                                                                                    |                                                                   |
|                                                                                                    |                                                                   |
|                                                                                                    |                                                                   |
|                                                                                                    |                                                                   |
|                                                                                                    |                                                                   |
|                                                                                                    |                                                                   |
|                                                                                                    |                                                                   |
|                                                                                                    |                                                                   |
|                                                                                                    |                                                                   |
|                                                                                                    |                                                                   |
|                                                                                                    |                                                                   |
|                                                                                                    |                                                                   |
|                                                                                                    |                                                                   |
|                                                                                                    |                                                                   |
| Haritan Made Bara anticita Haribadar                                                                                     |                                                                   |
| Permana sepres neuro contacter Neuro Scalear                                                                             | Lapow SELANI                                                      |

| 🖻 🖅 🗖 Portail de démo                              | onstratio $	imes$ . | + ~           |                |          |       |                                                                                                |   | · | - 0 X           |
|----------------------------------------------------|---------------------|---------------|----------------|----------|-------|------------------------------------------------------------------------------------------------|---|---|-----------------|
| $\leftarrow \rightarrow  \heartsuit  \diamondsuit$ | richemont           | t.belamipo    | rtailfamille   | e.fr     | _     |                                                                                                |   |   | L &             |
| Portail famille                                    |                     |               |                |          |       |                                                                                                |   |   |                 |
| Réservations                                       |                     |               | A              |          |       | ing Validation                                                                                 |   |   |                 |
| Demande de rés                                     | ervation rég        |               |                |          |       |                                                                                                |   |   |                 |
| Enfant                                             | Arthur              |               |                |          |       |                                                                                                |   |   |                 |
| Activité                                           | Périscolaire        | e DEMO        |                |          |       |                                                                                                |   |   |                 |
| Période                                            | Période libre       |               |                |          | ~ du  | /07/2018 <u>31</u> au 31/08/2018 <u>31</u>                                                     |   |   |                 |
| Semaine                                            | Réservations ide    | entiques pour | toutes les sen | naines   |       | Vérification de la demande de réservation                                                      |   |   |                 |
| Semaine type                                       |                     | Lundi         | Mardi          | Mercredi | Jeudi |                                                                                                |   |   |                 |
|                                                    |                     |               |                |          |       |                                                                                                |   |   |                 |
| Accueil Midí avec repas                            |                     |               |                |          |       | La demande de réservation est valide.<br>Cliquez sur "Confirmer" pour finaliser votre demande. |   |   |                 |
| Accueil Soir avec goûter                           |                     |               |                |          |       |                                                                                                |   |   |                 |
| Précédent                                          | Suivant             | A             | nnuler         |          |       | Confirmer ma demande Modifier ma demande                                                       |   |   |                 |
|                                                    |                     |               |                |          |       |                                                                                                | ļ |   |                 |
|                                                    |                     |               |                |          |       |                                                                                                |   |   |                 |
|                                                    |                     |               |                |          |       |                                                                                                |   |   |                 |
|                                                    |                     |               |                |          |       |                                                                                                |   |   |                 |
|                                                    |                     |               |                |          |       |                                                                                                |   |   |                 |
|                                                    |                     |               |                |          |       |                                                                                                |   |   |                 |
|                                                    |                     |               |                |          |       |                                                                                                |   |   |                 |
|                                                    | 1                   |               |                |          | Me    | tions légales Nous contacter Nous localiser                                                    | 1 |   | Logiciel BELAMI |

### Personnalisation du compte.

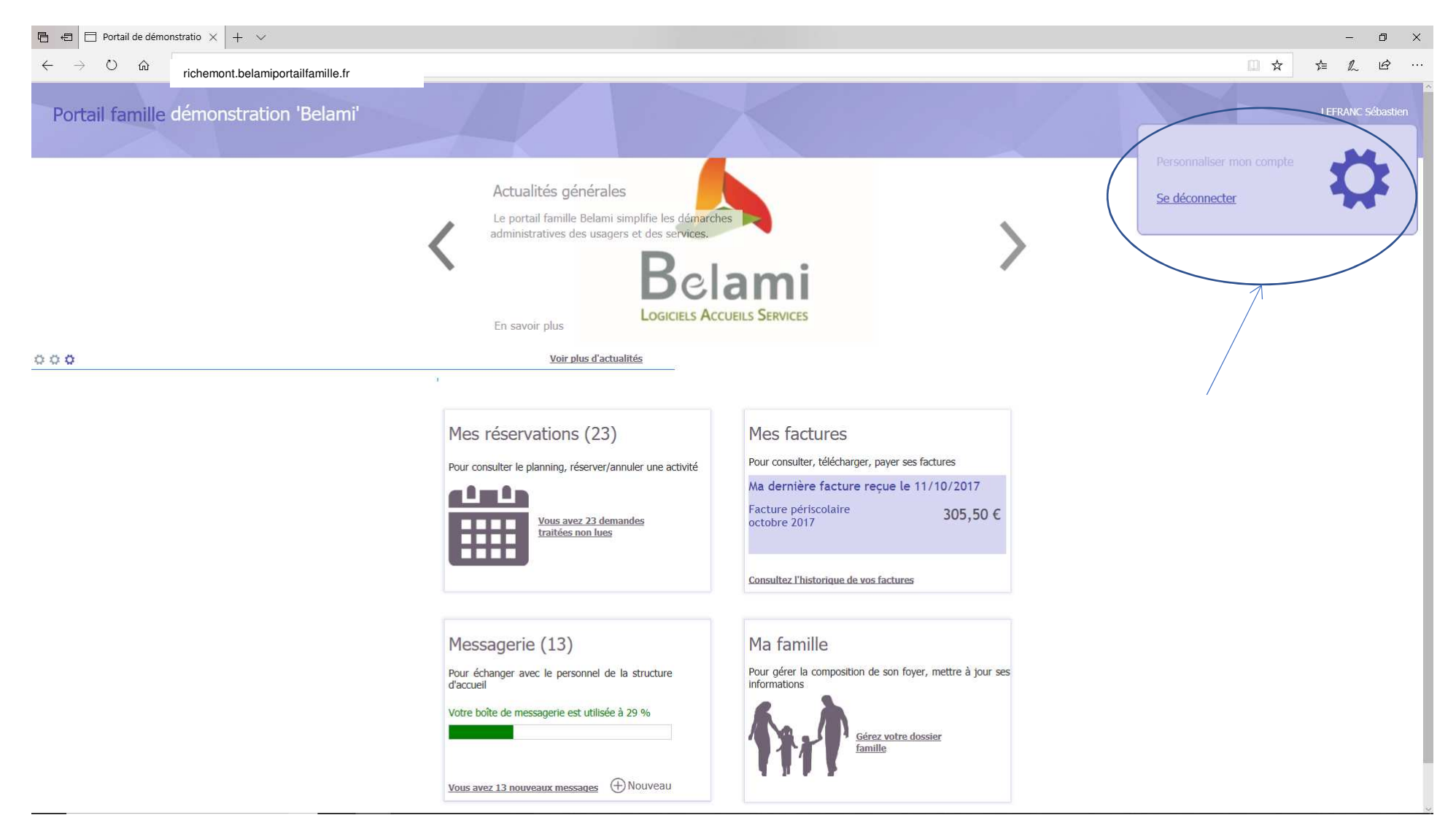